## NOTICE POUR LE RÉGLEMENT DE LA CVEC Réinscription

- Cliquer sur ce lien: <u>http://cvec.etudiant.gouv.fr/</u> et cliquer sur « obtenir mon attestation ».
- Entrer les identifiants que vous aviez choisi l'an passé lors de votre inscription sur ce site

| Suivez-nous 🕐 🐑 etudiant.gouv.fr                                                                                                    |                                                                                                    |
|----------------------------------------------------------------------------------------------------|----------------------------------------------------------------------------------------------------|
| IDENTIFIEZ-VOUS                                                                                                    |                                                                                                    |
| MON COMPTE                                                                                                    | Courriel                                                                                                    |
|                                                                                                    | identifiant (courriel)                                                                                                    |
|                                                                                                    | Mot de passe                                                                                                    |
|                                                                                                    | mot de passe                                                                                                    |
|                                                                                                    | Connexion <u>Mot de passe oublié?</u>                                                                                                    |
| Vous disposez déjà d'un compte M<br>au cours de ces 4 dernières années.<br>• Vous avez reçu un mail confirm<br>rechercher dans l'historique de<br>• Pour vous connecter pour la pi | esServices si vous vous êtes inscrit sur Parcoursup(*)<br>nant la création de votre compte MesServices (à<br>e vos messages).<br>remière fois, utilisez l'adresse courriel communiquée à |

- La procédure pour régler votre CVEC est ensuite la même que l'an passé. Merci de nous transmettre ensuite une copie de votre attestation CVEC par mail.

<u>Si vous avez fait votre demande avec un numéro INE provisoire l'an passé</u>, vous devez l'utiliser à nouveau (il est différent de celui qui vous a été attribué par l'Université. Vous pouvez le retrouver sur votre attestation CVEC de l'an passé).

En cas de besoin, vous pouvez contacter le secrétariat.